# 使用行動裝置收發 O365 信箱說明

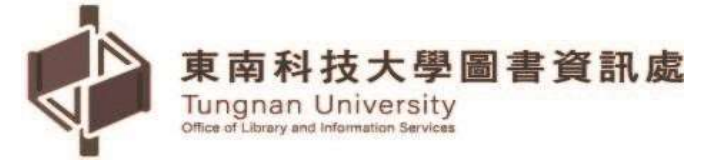

圖資處網路應用組 TEL:(02)86625953#12

| 44 |
|----|
| 郂  |

| — · And | droid 版收發 O365 信箱的三種方式                            | 2  |
|---------|---------------------------------------------------|----|
| (—)     | 使用 Microsoft Outlook APP                          | 2  |
| ()      | 使用行動裝置裡的 <b>電子郵件(</b> 或 <b>郵件)</b> 接收 Outlook 信件. | 6  |
| (三)     | 使用 Gmail APP 接收 Outlook 信件                        | 9  |
|         | 版收發 O365 信箱的三種方式                                  |    |
| (—)     | 使用 Microsoft Outlook APP                          | 12 |
| ()      | 使用行動裝置裡的 <b>郵件</b> 接收 Outlook 信件                  | 14 |
| (三)     | 使用 Gmail APP 接收 Outlook 信件                        |    |

## 一、Android 版收發 O365 信箱的三種方式

#### (一)使用 Microsoft Outlook APP

1.在 Play 商店搜尋列輸入 outlook · 點選安裝 Microsoft Outlook

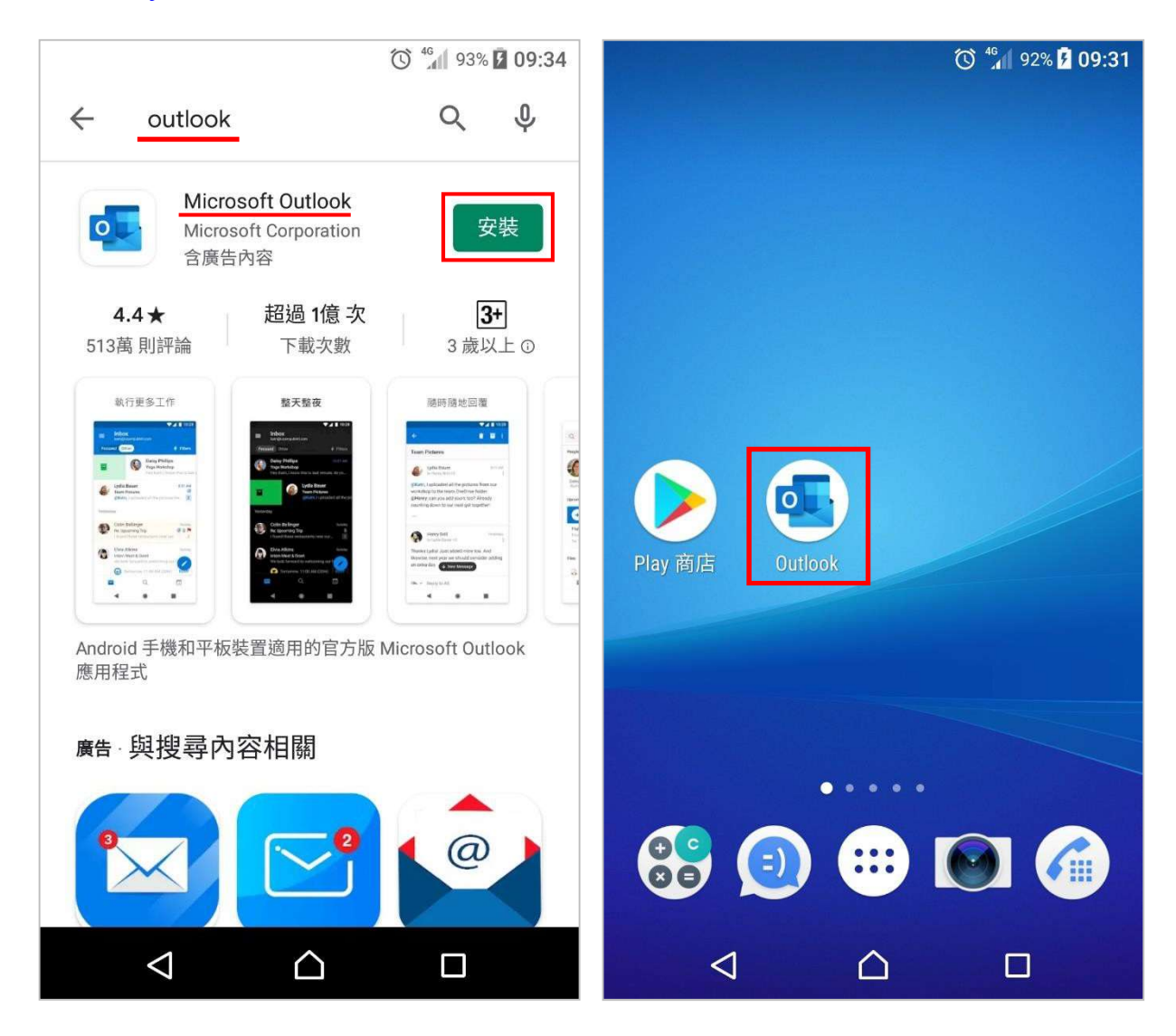

- 2.開始使用Outlook,點選新增帳戶並輸入完整 E-Mail 帳號,再點選繼續
  - (1.) 日間部學生:學號@mail2u.tnu.edu.tw
  - (2.) 進修部學生: 學號@mail4u.tnu.edu.tw
  - (3.) 教職員: E-Mail 帳號@mail.tnu.edu.tw

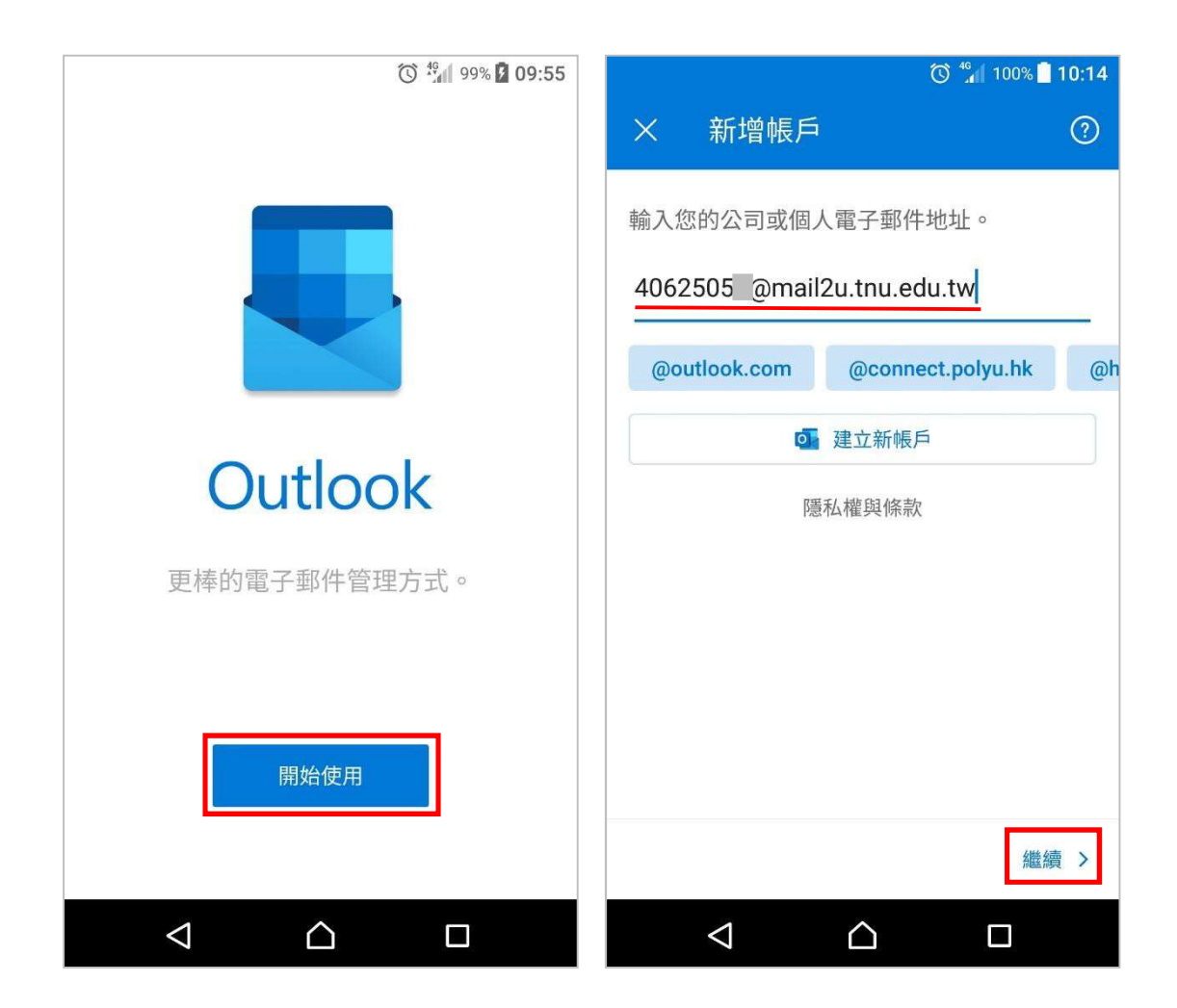

3. 輸入密碼:請輸入新一代校務系統的密碼,再點選登入

| 🕥 🖓 100% 📄 <b>10:1</b> 9      |
|-------------------------------|
| 康東南科技大學<br>Tungnan University |
| 4062 @mail2u.tnu.edu.tw       |
| 輸入密碼                          |
|                               |
| 忘記密碼                          |
| 使用其他帳戶登入                      |
| 登入                            |
|                               |
|                               |
|                               |
|                               |
|                               |
| 使用規定 隱私權與 Cookie ···          |
|                               |

#### 4.新增另一個帳戶,點選稍後再說,再點選跳過

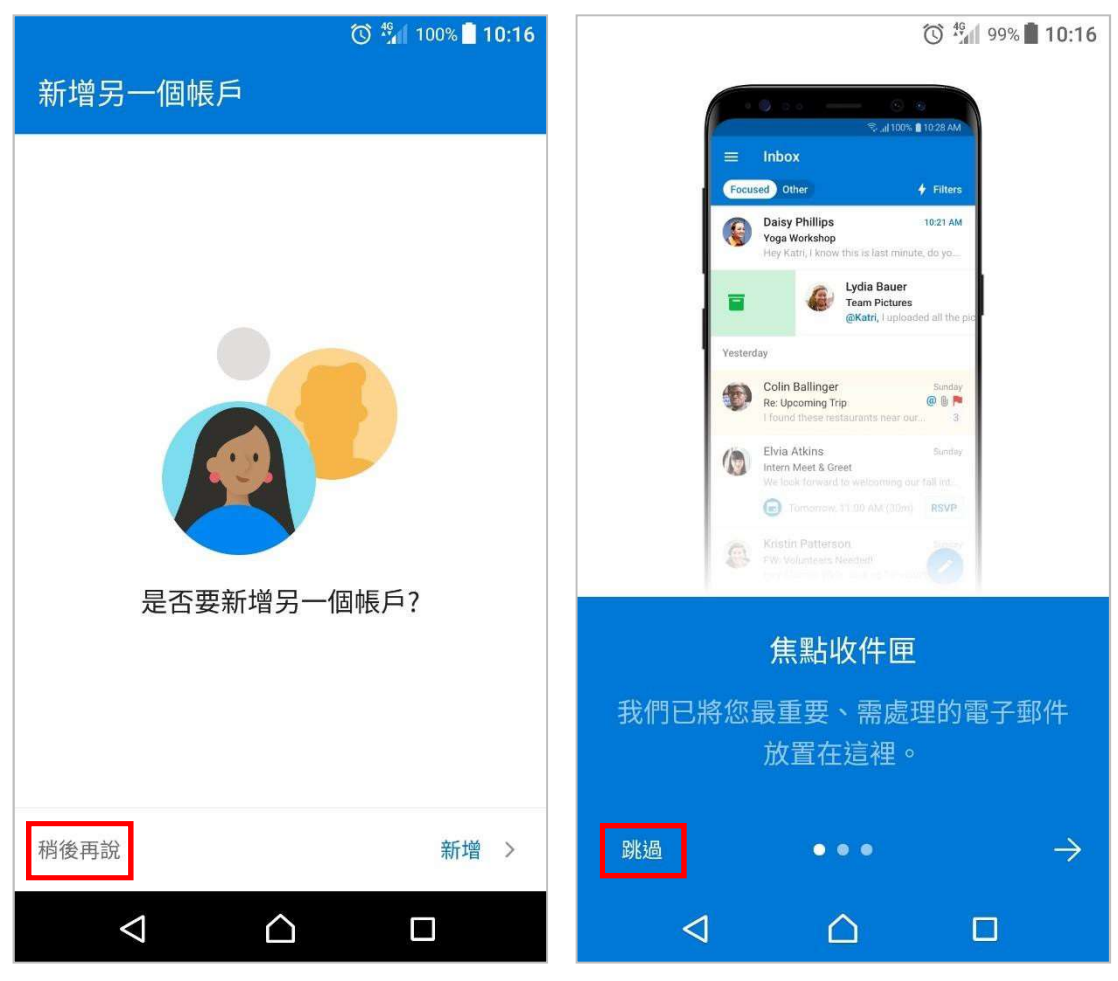

#### 5.1 設定信件通知:點選收件匣左邊的圖形圖示,再點選設定

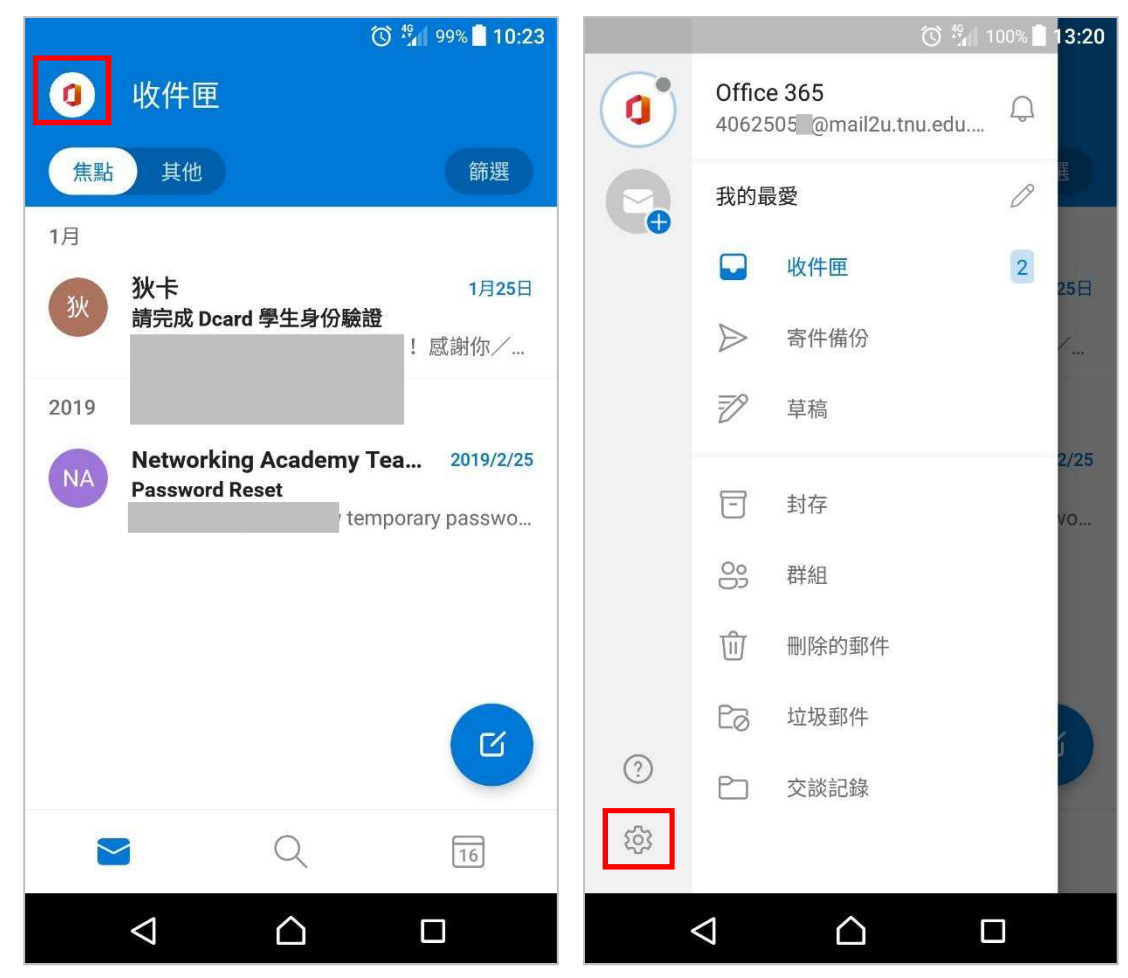

### 5.2 設定信件通知:點選通知,再選取所有郵件

|              | Ø                                        | 🏰 100% 📄 <b>13:21</b> | 🔘 🕌 100% 🗋 13:21                                                    |
|--------------|------------------------------------------|-----------------------|---------------------------------------------------------------------|
| $\leftarrow$ | 設定                                       |                       | ← 通知 ⑦                                                              |
| 郵件           |                                          |                       | 動作                                                                  |
| Q            | 通知                                       |                       | 自訂動作<br>封存,刪除                                                       |
| Q            | <b>簽名</b><br>取得 <u>Android 版 Outlook</u> |                       | Office 365 - 4062505                     @mail2u.tnu.edu.tw<br>所有郵件 |
| G→           | 撥動選項                                     |                       | 僅焦點收件匣                                                              |
| -            | 焦點收件匣                                    | ?                     | 常用連絡人                                                               |
|              | <b>徽章計數</b><br>焦點收件匣                     |                       |                                                                     |
| (j)          | 依對話整理郵件                                  |                       |                                                                     |
| 行車歷          |                                          |                       |                                                                     |
|              |                                          |                       |                                                                     |

6.行動裝置裡的 Outlook APP 圖示右上角會顯示出未讀新郵件的數字

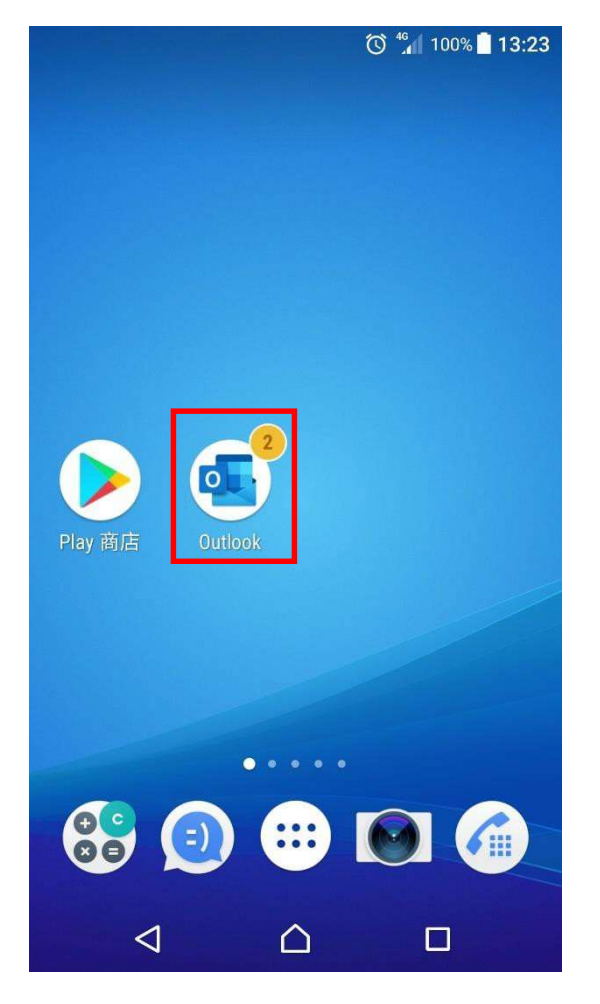

#### (二)使用行動裝置裡的電子郵件(或郵件)接收 Outlook 信件

1. 開啟電子郵件點選開始, 請輸入完整電子郵件帳號後再點選下一步

- (1.) 日間部學生:學號@mail2u.tnu.edu.tw
- (2.) 進修部學生: 學號@mail4u.tnu.edu.tw
- (3.) 教職員: E-Mail 帳號@mail.tnu.edu.tw

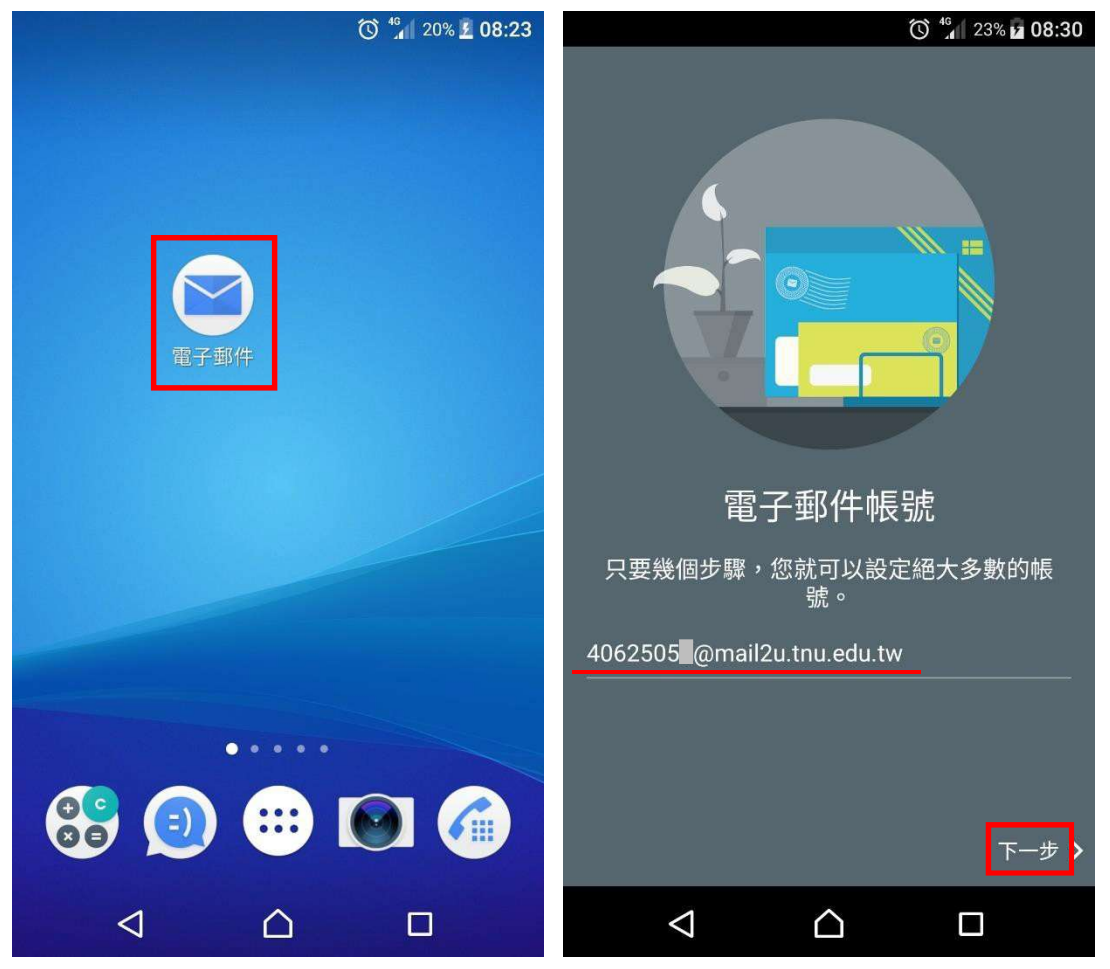

2.請輸入新一代校務系統的密碼(預設為身分證字號), 再點選下一步

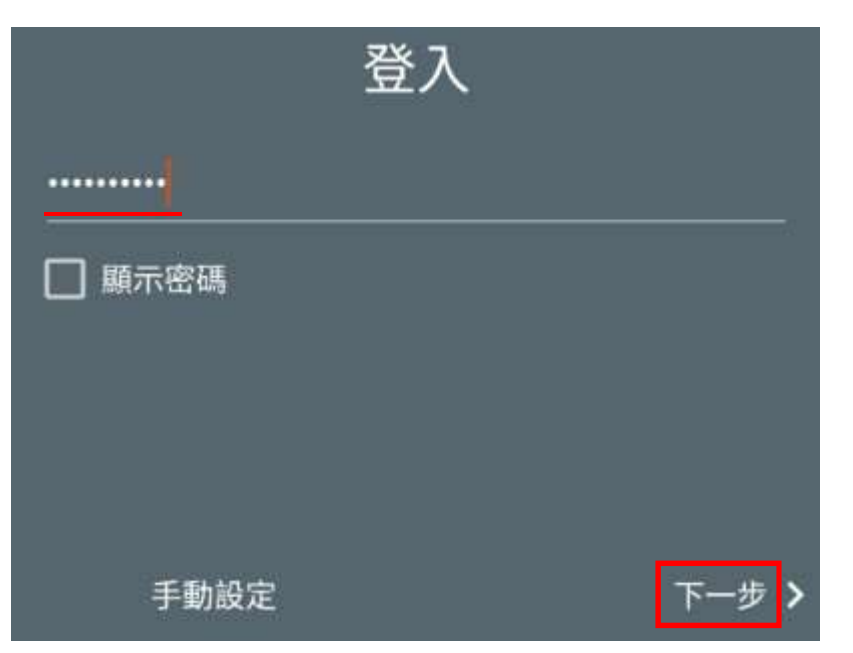

# 3. 帳號類型點選 IMAP; IMAP 伺服器輸入 outlook.office365.com 按下一步

| <b>帳號類型</b><br>這是何種類型帳號?                      | 接收設定<br><sub>使用者名稱</sub>                                |
|-----------------------------------------------|---------------------------------------------------------|
| IMAP<br>用於大多數的帳號。您的郵件將會在所有的裝置之間<br>同步化。       | 4062505 @mail2u.tnu.edu.tw<br>密碼                        |
| Exchange ActiveSync<br>用於Microsoft Exchange帳號 | <ul> <li>●●●●●●●●●●●●●●●●●●●●●●●●●●●●●●●●●●●●</li></ul> |
| POP3<br>您的郵件將不會在所有的裝置之間同步化                    | IMAP伺服器<br>outlook.office365.com                        |
|                                               | 連接埠<br>993                                              |
|                                               | 安全性類型<br>SSL/TLS ▼                                      |
|                                               | IMAP路徑前置碼<br>く 下一步 >                                    |

# 4.SMTP 伺服器輸入 smtp.office365.com · 安全性類型點選 STARTSSL

| 外寄設定                       |     |
|----------------------------|-----|
| SMTP伺服器                    |     |
| smtp.office365.com         |     |
| 連接埠                        |     |
| 587                        |     |
| 安全性麵型                      |     |
| STARTSSL                   | *   |
| 必須登入                       |     |
| 使用者名稱                      |     |
| 4062505 @mail2u.tnu.edu.tw |     |
| 密碼                         |     |
|                            |     |
| □ 顯示密碼                     |     |
|                            | 下一步 |

# 5.**郵件同步**自行選取要**自動**或**手動;郵件通知**自行選取要**播放音效**或**無音效**

| <b>同步</b><br>您想要如何同步化郵件?    | 通知<br>您想要如何接到郵件匣中新郵件的通知?      |
|-----------------------------|-------------------------------|
| ○ 自動(自動載入)<br>郵件在同步化時將被自動發送 | ○ 播放音效<br>在狀態列顯示郵件圖示並播放音效     |
| ● 手動<br>您將需要重新整理收件匣以檢視最新郵件  | ● 無音效<br>在狀態列顯示郵件圖示但不要播放音效    |
| 顯示更多同步化選項                   | ○ 不要通知<br>不要在狀態列顯示郵件圖示也不要播放音效 |
|                             | 顯示更多通知選項                      |
|                             |                               |
|                             |                               |
|                             |                               |
| 〈 下一步 〉                     | < 下一步 >                       |

## 6.請自行**設定帳號名稱**及**您的姓名**後,即完成設定

| 設定帳號名稱(選擇性)<br>0365-outlook       | ☰ 0365-outlook                                                                                          |
|-----------------------------------|----------------------------------------------------------------------------------------------------|
| 您的姓名(顯示於外寄郵件)<br><mark>炭治郎</mark> | 充分利用電子郵件<br>進一步了解,並依據您的需要,體驗個人化的電子郵<br>件。<br>略過 繼續                                                      |
|                                   | 較早的電子郵件                                                                                                 |
|                                   | <b>狄卡</b> 1月25日<br><b>請完成 Dcard 學生身份驗證</b> ☆<br>立即完成 Dcard 學生身份驗證! 感謝你/妳透過學                             |
|                                   | Networking Academy Team 2019/2/25<br>Password Reset                                                     |
|                                   | Networking Academy Team 2019/2/24<br>開始使用 Cisco Networking Academy 公<br>親: , 歡迎來到 Cisco Networking Acad |
| 完成                                | 載入更多郵件                                                                                                  |

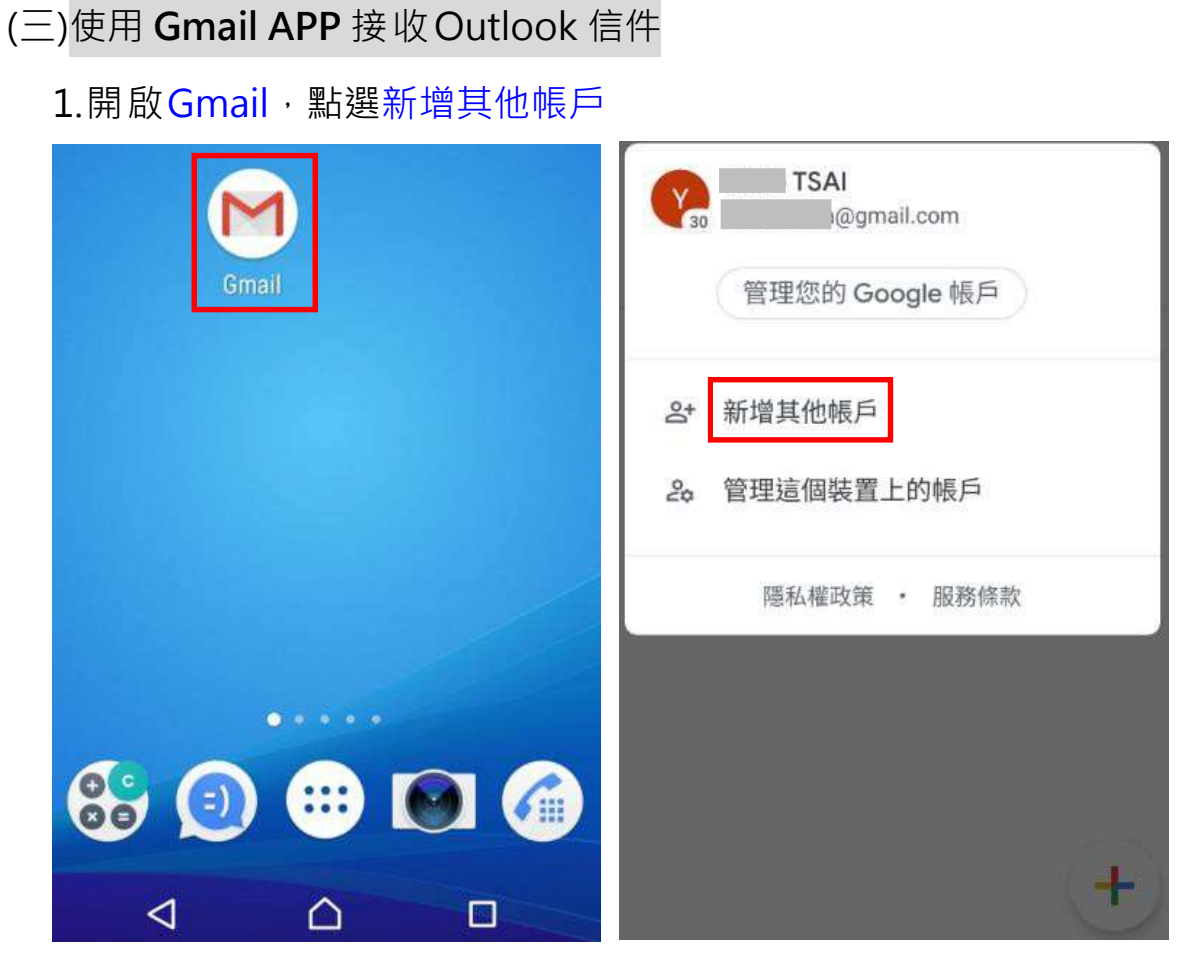

- 2.點選 Exchange 和 Office365 後,輸入完整 E-Mail 帳號再點選手動設定
- (1.) 日間部學生:學號@mail2u.tnu.edu.tw
- (2.) 進修部學生: 學號@mail4u.tnu.edu.tw
- (3.) 教職員: E-Mail 帳號@mail.tnu.edu.tw

| M                       | Μ                                        |
|-------------------------|------------------------------------------|
| 設定電子郵件                  | 新增電子郵件地址                                 |
| 2                       | 輸入你的電子郵件地址<br>4062505 @mail2u tou edu tw |
| G Google                | TODEOO WITHIE COULT                      |
| outlook、Hotmail 以及 Live |                                          |
| Yahoo                   |                                          |
| Yahoo 奇摩電子信箱            |                                          |
| ■ Exchange 和 Office 365 |                                          |
| ■ 其他                    | 手動設定                                     |

3. 帳戶類型點選個人(IMAP); 密碼:請輸入新一代校務系統的密碼

| Μ                              | Μ                                     |
|--------------------------------|---------------------------------------|
| 4062505 @mail2u.tnu.edu<br>.tw | 4062505 @mail2u.tnu.edu<br>.tw        |
| 帳戶類型為何?                        | ····································· |
| 個人 (POP3)                      |                                       |
| 個人 (IMAP)                      |                                       |
| Exchange                       |                                       |
|                                |                                       |
|                                | 繼續                                    |

4. 内送伺服器設定:請輸入outlook.office365.com,再點選繼續

**外寄伺服器設定**:請輸入smtp.office365.com,再點選繼續

| M                                   | M                                     |
|-------------------------------------|---------------------------------------|
| 內送伺服器設定                             | 外寄伺服器設定                               |
| 使用者名稱<br>4062505 @mail2u.tnu.edu.tw | 要求登入                                  |
| 密碼                                  | 使用者名稱<br>4062505 @mail2u.tnu.edu.tw   |
|                                     | ····································· |
| outlook.office365.com               | SMTP 伺服器<br>smtp.office365.com        |
| 繼續                                  | 繼續                                    |

5.請自行勾選同步處理頻率後點選繼續·並輸入您的名稱後按繼續即完成設定

| M                           | Μ                                       |
|-----------------------------|-----------------------------------------|
| 帳戶選項<br><sub>同步處理頻率</sub> : | 您的帳戶已設定完成,可以開<br>始收發電子郵件了!              |
| 每15分鐘檢查一次                   | 帳戶名稱 (選填)<br>4062505 @mail2u.tnu.edu.tw |
| ✓ 收到電子郵件時通知我                |                                         |
| ✓ 同步處理這個帳戶的電子郵件             | 您的名稱<br>炭治郎                             |
| ✓ 連上 Wi-Fi 時自動下載附件          | 顯示在寄出的郵件中                               |
|                             |                                         |
|                             |                                         |
| 繼續                          | 繼續                                      |

# 二、IOS 版收發O365 信箱的三種方式

(一)使用 Microsoft Outlook APP

1.在 APP Store 搜尋列輸入 outlook,點選取得 Microsoft Outlook

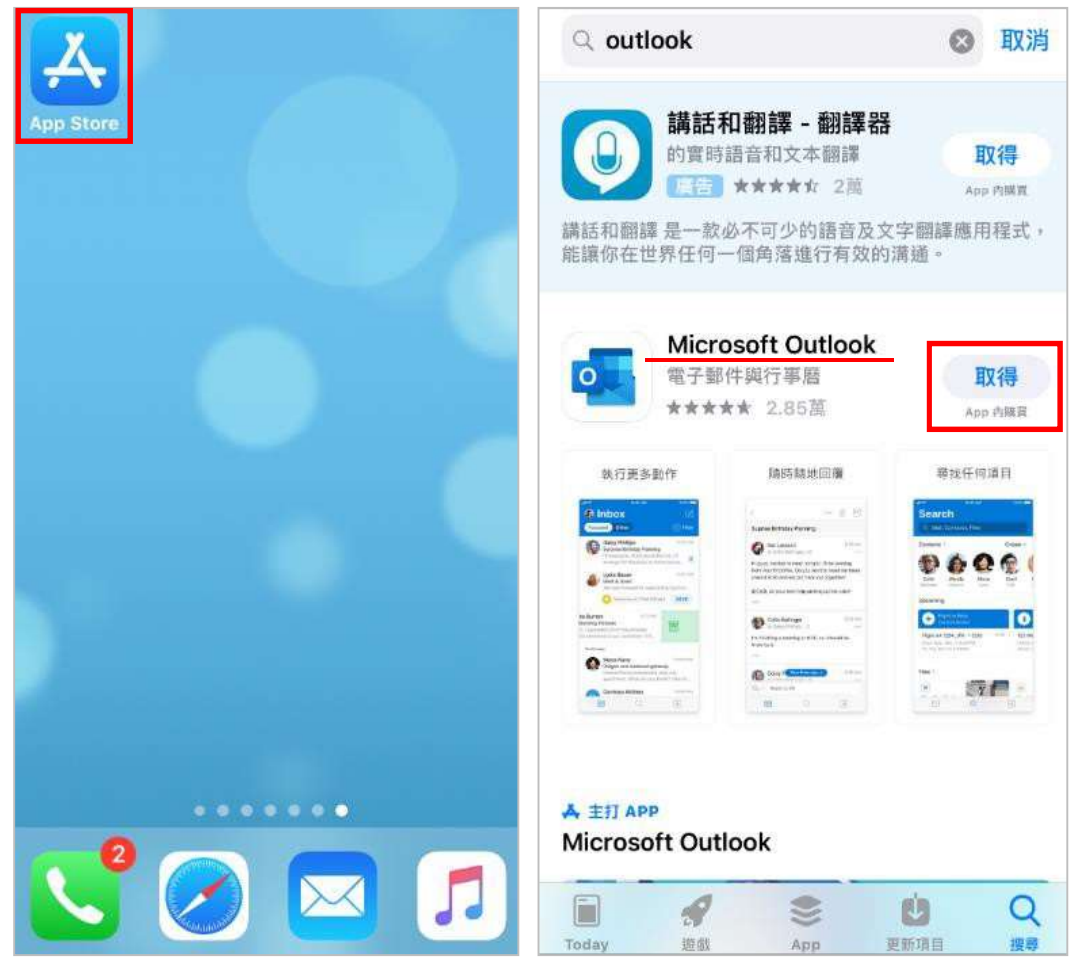

- 2. 開啟Outlook · 請輸入完整 E-Mail 帳號 · 再點選新增帳戶
- (1.) 日間部學生:學號@mail2u.tnu.edu.tw
- (2.) 進修部學生: 學號@mail4u.tnu.edu.tw
- (3.) 教職員: E-Mail 帳號@mail.tnu.edu.tw

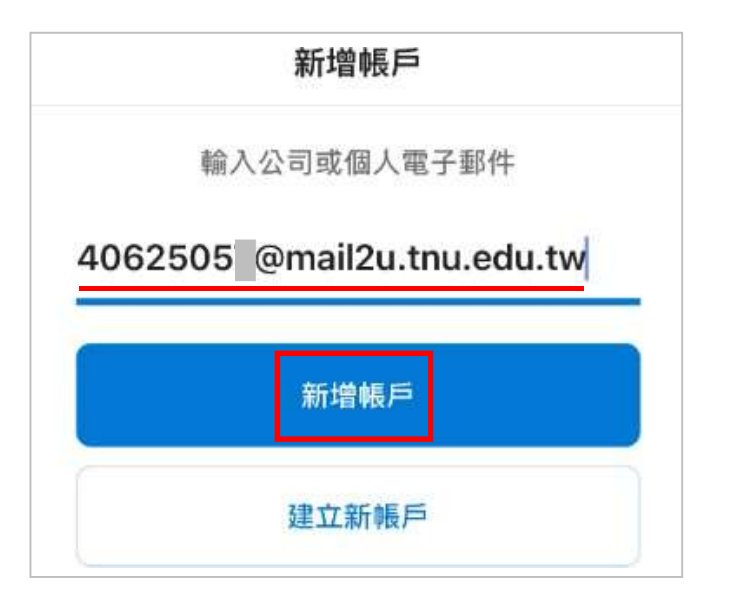

3.請輸入新一代校務系統的密碼 (預設為身分證字號), 再點選登入

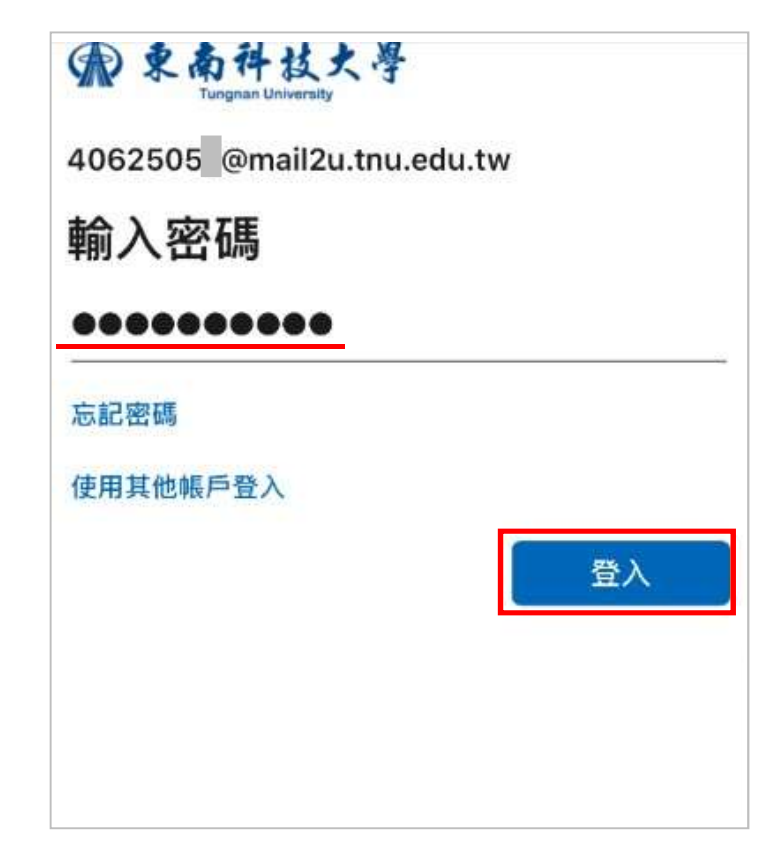

4.新增另一個帳戶,請點選稍後再說;並點選開啟以啟用通知

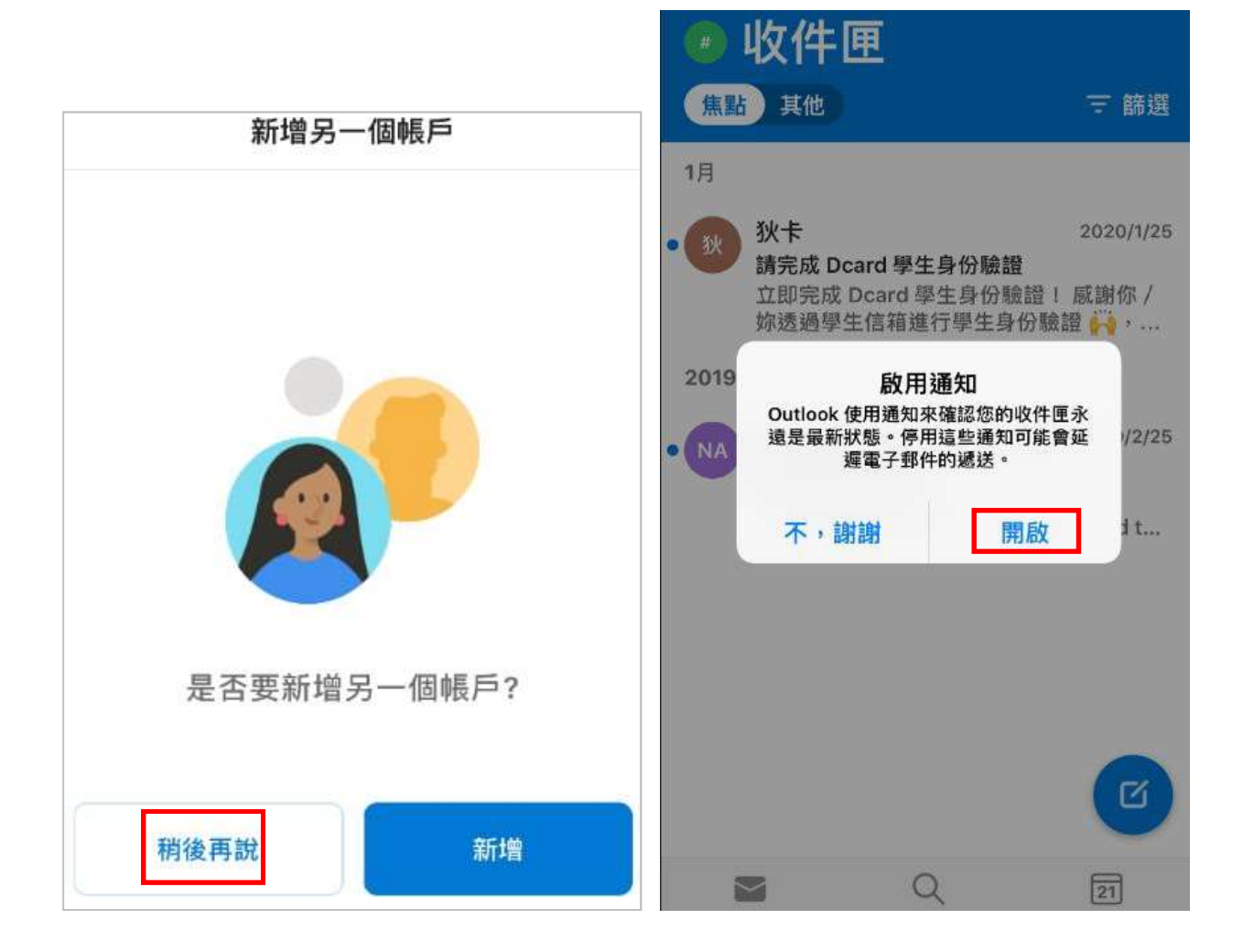

# (二)使用行動裝置裡的**郵件**接收Outlook 信件

1.在設定裡點選密碼與帳號,再點選加入帳號

| 設定      | <b>〈</b> 設定 密碼與帳號                                   |
|---------|-----------------------------------------------------|
| ? 密碼與帳號 | 網站與 App 密碼                                          |
| 🖂 郵件    | ■ 自動填寫密碼                                            |
| 1 聯絡資訊  | 帳號                                                  |
| 行事曆     | <b>iCloud</b><br>iCloud 雲碟、聯絡資訊、行事曆、Safari,還有 7 項·· |
| 備忘錄     | 加入帳號                                                |

#### 2. 選取其他再點選加入郵件帳號

| く帳號    | 加入帳號          | <b>〈</b> 加入帳號 其他        |  |  |  |
|--------|---------------|-------------------------|--|--|--|
|        | lCloud        | <sup>郵件</sup><br>加入郵件帳號 |  |  |  |
|        | E S Exchange  | 聯絡資訊                    |  |  |  |
|        | Google        | 加入 LDAP 帳號              |  |  |  |
| YAHOO! | 加入 CardDAV 帳號 |                         |  |  |  |
|        | Aol.          | 加入 CalDAV 帳號            |  |  |  |
| 0      | Outlook.com   | 加入已訂閱的行事曆               |  |  |  |
|        | 其他            |                         |  |  |  |

3.請輸入名稱、完整電子郵件帳號及密碼

#### **電子郵件**帳號:

- (1.) 日間部學生:學號@mail2u.tnu.edu.tw
- (2.) 進修部學生: 學號@mail4u.tnu.edu.tw
- (3.) 教職員: E-Mail 帳號@mail.tnu.edu.tw

密碼:請輸入新一代校務系統的密碼 (預設為身分證字號),再點選下一步

| 取消   | 新增帳號             | 下一步        |
|------|------------------|------------|
| 名稱   | 炭治郎              |            |
| 電子郵件 | 4062505 @mail2u. | tnu.edu.tw |
| 密碼   | •••••            |            |
| 描述   | O365-outlook     |            |

4.收件伺服器主機名稱:請輸入outlook.office365.com

寄件伺服器主機名稱:請輸入smtp.office365.com,再點選儲存

| 取消    | 新增帳號儲存                     |  |
|-------|----------------------------|--|
| 收件伺服器 |                            |  |
| 主機名稱  | outlook.office365.com      |  |
| 使用者名稱 | 4062505 @mail2u.tnu.edu.tw |  |
| 密碼    | •••••                      |  |
| 寄件伺服器 |                            |  |
| 主機名稱  | smtp.office365.com         |  |
| 使用者名稱 | 可留空                        |  |
| 密碼    | 可留空                        |  |

# (三)使用 Gmail APP 接收 Outlook 信件

1. 開啟 Gmail · 點選新增其他帳戶 · 再點選 Office365

| ■ 搜尋郵件                                        | M                         |
|-----------------------------------------------|---------------------------|
| x Google                                      | 設定電子郵件                    |
| @gmail.com                                    | G Google                  |
| 管理你的 Google 帳戶                                | iCloud                    |
| <b>会</b> 新增其他帳戶                               | 🧧 Outlook、Hotmail 以及 Live |
| <b>2</b> 管理這部裝置上的帳戶                           | <b>Office365</b>          |
| 隠私權政策 ・ 服務條款<br>忌计NT5990.00 2020 年 9 月 20 日 ☆ | 🗹 Yahoo                   |
| Google Alerts 9月20日<br>Google 快訊 - 東南科大       | ☑ 其他 (IMAP)               |

- 2.請輸入完整E-Mail 帳號,再點選繼續
  - (1.) 日間部學生:學號@mail2u.tnu.edu.tw
  - (2.) 進修部學生: 學號@mail4u.tnu.edu.tw
  - (3.) 教職員: E-Mail 帳號@mail.tnu.edu.tw

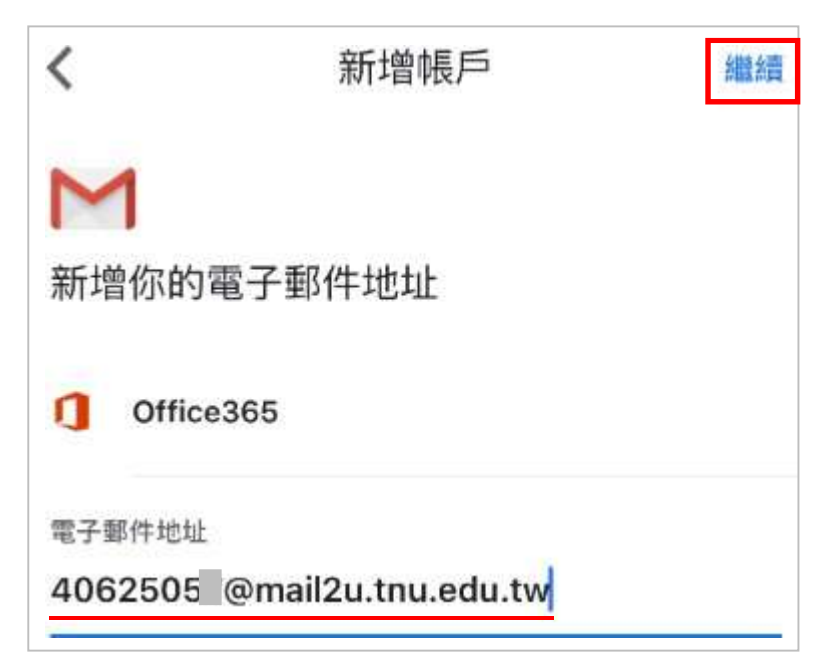

#### 3.密碼:請輸入新一代校務系統的密碼

內送伺服器設定:請輸入 outlook.office365.com, 再點選繼續

外寄伺服器設定:請輸入 outlook.office365.com, 再點選繼續

| <                    | 新增帳戶           | 繼續 | <           | 新增帳戶               | 繼續 |  |
|----------------------|----------------|----|-------------|--------------------|----|--|
| M                    |                |    | M           |                    |    |  |
|                      |                |    |             |                    |    |  |
| 內送伺服器設定              | 2              |    | 外寄伺服器       | 器設定                |    |  |
|                      |                |    |             |                    |    |  |
| 使用者名稱                |                |    | 使用者名稱       |                    |    |  |
| 4062505 @mai         | l2u.tnu.edu.tw |    | 4062505     | @mail2u.tnu.edu.tw |    |  |
| _                    |                |    |             |                    |    |  |
| 密碼                   |                |    | 密碼          |                    |    |  |
| •••••                |                |    | •••••       | ••                 |    |  |
| IMAP 伺服器             |                |    | SMTP 伺服器    |                    |    |  |
| outlook.office36     | 5.com          |    | outlook.off | fice365.com        |    |  |
| 通訊埠                  |                |    | 通訊埠         |                    |    |  |
| 993                  |                |    | 587         |                    |    |  |
|                      |                |    |             |                    |    |  |
| 安全性類型                |                |    | 安全性類型       |                    |    |  |
| SSL/TLS - STARTTLS - |                |    |             |                    |    |  |

### 4.請輸入您的名稱後再點選繼續,即完成設定

| 新增帳戶                      | 繼續收    | 件匣 |                                                       |                   |
|---------------------------|--------|----|-------------------------------------------------------|-------------------|
| Μ                         |        | N  | 狄卡<br>請完成 Dcard 學生身份驗證                                | 1月25日<br>公        |
| 你的帳戶已設定完成,可以開始收發電<br>郵件了! | 7<br>( | N  | Networking Academy Team<br>Password Reset             | 19/2/25           |
| 你的名稱<br><b>炭治郎</b>        | 0      | V  | Networking Academy Team<br>開始使用 Cisco Networking Acad | 19/2/24<br>lemy 🛧 |
| 顯示在寄出的郵件中                 |        |    |                                                       |                   |